## Berkeley Regional HR/APS

# Reader / Tutor Timekeeping App

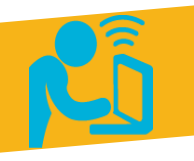

### Monthly (MO) paid Reader/Tutors

- Uses the new app to record hours worked (instead of a paper timesheet)
- Typically used by MO-paid Lecturers who also holds a R/T position

### Supervisors

- Receives an email to approve the timesheet
- Can forward email to an appropriate designee to approve
- Approval is entered directly in the app

### How-to-Guide

#### **UCPath Center**

 Processes pay based on established timeline(s)

| <ol> <li>Login at: time.Berkeley.edu and click on "Login" (you'll<br/>authenticate using your CalNet credentials).</li> </ol>                                                                                                    | Timesheets Home You are not logged in. Login                                                                                                    |
|----------------------------------------------------------------------------------------------------|----------------------------------------------------------------------------------------------------|
| <ol> <li>Create a new timesheet by clicking "Start New" or "create one here".</li> <li>Choose Job and Pay Period from drop-down menu(s).</li> <li>Click "Start Timesheet".</li> </ol>                                                                                                    | Timesheets Timesheets Timesheets Start New There are no timesheets to you to view. Your can create one here. Start Timesheet Start Timesheet                                                                                                    |
| <ol> <li>Enter the number of hours at the end of each day worked (to<br/>the nearest quarter hour) in the calendar-based timesheet.</li> <li>(NEW!) A C-19 checkbox has now been added. If using COVID-<br/>19 Paid Administrative Leave, click the box for hours those<br/>applicable days. Note: Hours cannot be mixed on any single<br/>day; must all be C-19 or regular hours.</li> <li>Click "Save".</li> <li>The status will show "Not Submitted".</li> <li>TIP! Refrain from clicking "Save and Submit" until the last hours<br/>have been entered at the end of the pay period (though you can<br/>reverse the submission and make edits in the <u>same</u> pay period).</li> <li>Zeros are not needed for days not worked.</li> </ol> | Arliss Nakken         Nake (D2855-APC) for 008258         OUT 2002         Hours         Director of 000500 memory to allow with pay (COVID-19), peake select the C-19 checkook for allows that native hours with pay.         March 10 10 00050 Tuesday Tuesday Tuesday Tuesday Total Tuesday Total Total To |
| <ol> <li>At the end of the pay period, ensure hours worked are accurate.</li> <li>Click "Save and Submit".</li> <li>Once submitted, the status will then change from "Not Submitted" to "Awaiting Approval".</li> </ol>                                                                                                    | Arliss Nakken<br>Prozest<br>Weins 2013 Arrive Angendement to Ansi<br>Not Submitted<br>Phours<br>Phours<br>Weins 2013 Arrive Angendement to Ansi<br>Not Submitted<br>Phours<br>Weins 2013 Arrive Angendement to Ansi<br>Not Submitted<br>Phours<br>Weins 2010 2010 2010 10 percent sets and arrive Angendement and arrive Angendement<br>Method 2010 2010 2010 10 percent sets and arrive Angendement and arrive Angendement<br>Method 2010 2010 2010 2010 2010 2010 2010 201                                                                                                    |
| <ol> <li>The Supervisor (based on UCPath records) then receives an automatic email with the link to approve the timesheet.</li> <li>Making corrections:         <ul> <li>Reader/Tutors can save/edit their timesheet anytime until the due date for the period.</li> <li>If the status is "Awaiting Approval" – use the "Remove Timesheet Submission" button, make the edits and then click "Save and Submit" again. Supervisors may also return a submitted timesheet to the Reader/Tutor to edit and re-submit.</li> </ul> </li> </ol>                                                                                                    | A new timesheet needs your approval In Timesheets <timesheets.app@berkeley.edu> to me  Arliss Nakken has submitted a timesheet that needs your approval: Job Code: 005887 (COMM SPEC 4) Department: FAVCO Pay Period: 05/01/2019 - 05/31/2019 To view and approve the timesheet, go to http://time-ga.berkeley.edu/t</timesheets.app@berkeley.edu>                                                                                                    |

### Quick tips ~

- o Only one (1) timesheet can be created for each pay period.
- Supervisors/Managers can always refer to their monthly ledgers to ensure pay accuracy.

## Berkeley Regional HR/APS

# Reader / Tutor Timekeeping App

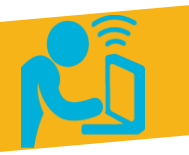

### How-to-Guide for **Supervisors**

#### **Reader/Tutors**

- Uses the new app to record hours worked (instead of a paper timesheet)
- Typically used by MO-paid Lecturers who also holds a R/T position

## Supervisors Receives an email to approve the timesheet

- Can forward email to an appropriate designee to approve
- Approval is entered directly in the app

### **UCPath Center**

 Processes pay based on established timeline(s)

### Using the app to approve a Reader/Tutor timesheet

| <ol> <li>From the automatic email you receive, click<br/>on the link at the bottom to go to:<br/>time.Berkeley.edu.</li> <li>From the Timesheets "Home" page, click<br/>"Login" (you'll authenticate using your<br/>CalNet credentials).</li> </ol> | A new timesheet needs your approval In<br>Timesheets <timesheets.app@berkeley.edu><br/>to me<br/>Arliss Nakken has submitted a timesheet that needs your approval:<br/>Job Code: 005887 (COMM SPEC 4)<br/>Department: FAVCO<br/>Pay Period: 05/01/2019 - 05/31/2019<br/>To view and approve the timesheet, go (o http://time-qa.berkeley.edu/t</timesheets.app@berkeley.edu> |                                                                         |             |                  |             |                |                                                                |                |             |                |            |                    |      |  |  |
|----------------------------------------------------------------------------------------------------|----------------------------------------------------------------------------------------------------|-------------------------------------------------------------------------|-------------|------------------|-------------|----------------|----------------------------------------------------------------|----------------|-------------|----------------|------------|--------------------|------|--|--|
| <ol> <li>From the Timesheets page, use the blue<br/>"Approve Timesheet" button at the bottom</li> </ol>                                                                                                    | 40153031 - 40153031 -<br>Nakken (002855-NPD)<br>03/01/2020 - 03/31/202                                                                                                    | 40155001 - Pretend Appointment for Arisss<br>Awaiting Approval<br>Hours |             |                  |             |                |                                                                |                |             |                |            |                    |      |  |  |
| left once daily hours have been reviewed.                                                                                                    | Sunday                                                                                                    | Monday                                                                  | Tues        | day              | Wednes      | day            | Thursday                                                       | Friday         |             | Saturday       |            | Total              |      |  |  |
| 2. If changes are needed, supervisors can use                                                                                                    | Not                                                                                                    | e: If you are submit                                                    | ing admin k | eave with pay (C | OVID-19), p | lease select t | the C-19 checkbox for a                                        | II days that r | match admin | leave with pay | у.         |                    |      |  |  |
| the red " <b>Remove Timesheet Submission</b> "                                                                                                    | March 1 C-19                                                                                                    | 2 C-                                                                    | 3           | C-19             | 4           | C-19           | 5 C-19                                                         | 6              | C-19        | 7              | C-19       | 0                  |      |  |  |
| bullon al the bollom right.                                                                                                    | March 8 C-19                                                                                                    | 9 C-                                                                    | 19 10       | C-19             | 11<br>2.0   | C-19           | 12 C-19                                                        | 13<br>4.0      | C-19        | 14             | C-19       | 8                  |      |  |  |
| <b>Important:</b> Be sure to instruct the Reader/Tutor                                                                                                    | March 15 C-19                                                                                                    | 16 C-                                                                   | 19 17       | C-19             | 18<br>4.0   | C-19           | 19 C-19                                                        | 20<br>6.0      |             | 21             | C-19       | 14                 |      |  |  |
| changes and "save and (re) submit" again in                                                                                                    | March 22 C-19                                                                                                    | 23 🕑 C-                                                                 | 9 24        | C-19             | 25          | € C-19         | 26 C-19                                                        | 27             | € C-19      | 28             | C-19       |                    |      |  |  |
| order to be paid. Only the Reader/Tutor can                                                                                                    |                                                                                                    | 4.0                                                                     |             |                  | 4.0         |                |                                                                | 4.0            |             |                |            | 12                 |      |  |  |
| make changes to their timesheet(s).                                                                                                    | March 29 C-19                                                                                                    | 30                                                                      | 31          | C-19             | April 1     |                | 2                                                              | 3              |             | 4              |            | 4                  |      |  |  |
|                                                                                                    | Approve                                                                                                    | Timesheet                                                               | )(          | 1)               |             |                |                                                                |                | <           | F              | Remove Tin | nesheet Submission | )(2) |  |  |
| <ul> <li>The activity "Log" section at the bottom of</li> </ul>                                                                                                    | Log                                                                                                    |                                                                         |             |                  |             |                |                                                                |                |             |                |            |                    |      |  |  |
| <ul> <li>each timesheet reflects the chronological order of activity for that specific timesheet.</li> <li>This activity can be viewed by the Reader/Tutor and/or the supervisor.</li> </ul>                                                        | Date                                                                                                    | Date                                                                    |             |                  |             |                | Activity                                                       |                |             |                |            |                    |      |  |  |
|                                                                                                    | 3/31/20                                                                                                    | 3/31/2020 10:56 am                                                      |             |                  |             |                | William Reichle (12345678) approved the timesheet.             |                |             |                |            |                    |      |  |  |
|                                                                                                    | 3/31/20                                                                                                    | 3/31/2020 4:04 pm                                                       |             |                  |             |                | Arliss Nakken (10152229) submitted the timesheet for approval. |                |             |                |            |                    |      |  |  |
|                                                                                                    | 3/31/20                                                                                                    | 3/31/2020 3:59 pm                                                       |             |                  |             |                | Arliss Nakken (10152229) unsubmitted the timesheet.            |                |             |                |            |                    |      |  |  |
|                                                                                                    | 3/31/20                                                                                                    | 3/31/2020 3:59 pm                                                       |             |                  |             |                | Arliss Nakken (10152229) submitted the timesheet for approval. |                |             |                |            |                    |      |  |  |

3/31/2020 3:41 pm

Arliss Nakken (10152229) created the timesheet.

### Quick tips ~

- If a supervisor is unable to review/approve the timesheet, they can simply forward their approval email (that contains the approval link) to an appropriate designee.
- It's important to know that employees and their supervisors are responsible for tracking COVID-19 Paid Admin Leave usage based on the eligibility of the Reader/Tutor assignment. <u>Read more Guidance for</u> <u>Supervisors.</u>

Here is the link to <u>payroll/timesheet deadlines</u> featured on the <u>Berkeley Regional Services (BRS) website</u>.

If you encounter any issues or have questions, contact your BRS regional HR/APS team.